# IMPLEMENTACIÓN Y CONFIGURACIÓN DE NETHSERVER

Diana Marcela Casas Cristancho e-mail: <u>dmcasasc@unadvirtual.edu.co</u>

**RESUMEN:** En el presente artículo se encontrará la instalación de un servidor GNU/Linux, usando la distribución Nethserver en su versión 7.9.2009. se mostrará con un paso a paso de la instalación del servidor haciendo uso de una máquina de virtualbox. Paso seguido se Implementarán y se mostrara el funcionamiento e Implementación y configuración detallada del control del acceso de una estación GNU/Linux a los servicios de conectividad a Internet desde Nethserver a través de un proxy que filtra la salida por medio del puerto 3128.

PALABRAS CLAVE: Se firewall, GNU/Linux, Nethserver, proxy

## 1. INTRODUCCIÓN

A partir de una problemática dada, se busca darle solución a partir del uso el uso de GNU/Linux como herramienta principal que pueda asegurar y brindar a una infraestructura tecnológica bajo varias aplicaciones para una compañía buscando dar soluciones tecnológicas actuales que se pueda asegurar y brindar una segura y robusta infraestructura.

## 2. CARACTERÍSTICAS GENERALES

Nethserver es una distribución de Linux, diseñada para todo tipo de empresas. Cuenta con una diversidad de herramientas como lo son Web Filter, IPS/IDS, VPN, Groupware, Firewall, MailServer and Filter, WebServer. Tiene una una interfaz gráfica muy fácil que facilita la navegación y configuración de cada uno de los servicios.

Está basado en CentOS/RHEL, 100% de código abierto una distribución de servidor generalizado en la que se llaneza las actualizaciones de seguridad.

### REQUISITOS

Los requisitos mínimos para la instalación requieren de:

- Equipo con tecnología Arquitectura 64-bit (x86\_64)
- 1GB de RAM
- 10GB espacio en disco duro
- Una unidad óptica (es decir, CD-ROM, DVD- ROM) o una memoria USB, para instalaciones de servidor físico.

### 2.1 ENLACE DE DESCARGA

https://www.nethserver.org/getting-started-withnethserver/

#### 2.2 PROCESO DE INSTALACIÓN Y CONFIGURACION DE NETHSERVER

Para lograr la instalación, es necesario descargar el ISO de la página oficial, se realizan las respectivas configuraciones y ajustes en la máquina virtual para lograr el posterior acceso y manipulación.

| and the second second |                                                                                                    |
|-----------------------|----------------------------------------------------------------------------------------------------|
| all months            | 😐 🐳 🗄 🍁 -                                                                                                    |
|                       | Territoria anterio interio dalla constante                                                                                                    |
|                       | E Algens<br>Frankr                                                                                                    |
| 0===                  | Service and an approximately service and a service and a s |
|                       | Beneration     Beneration     Beneration     Beneration     Beneration     Beneration                                                                                                    |
| Call Street Base Land | Anno 1973 - Anno 1973 - Anno 1975 - Anno 1975 - Anno 1 |
| @**** *               | Restance Description<br>■ Mark<br>Augustation () Section () Section () Markov Angelesis passes, Statistical and () 1977(1) Statistical (ST () 1977                                                                                                    |
|                       | Auguste 1 and August 2 and August 2 and Augu |
|                       | 2 Yearin markin                                                                                                    |
|                       | P Process in                                                                                                    |

Fig.1 Alistamiento de máquina en VirtualBox

De las diferentes opciones que nos indica el sistema, seleccionamos la Instalación interactiva de Nethserver. Para este documento se instalará la versión 7.9.2009.

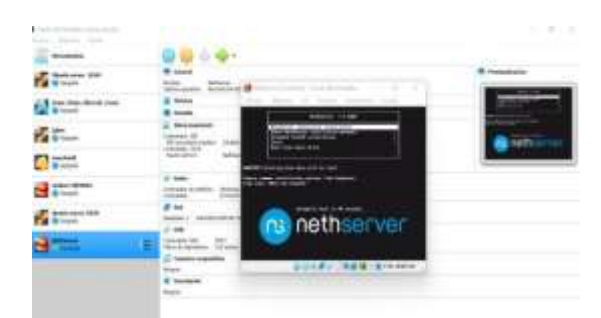

Fig. 2 Menú inicial de instalación

En las siguientes imágenes, nos solicita ajustar la zona horaria y el tipo de lenguaje en el cual vamos a realizar la instalación

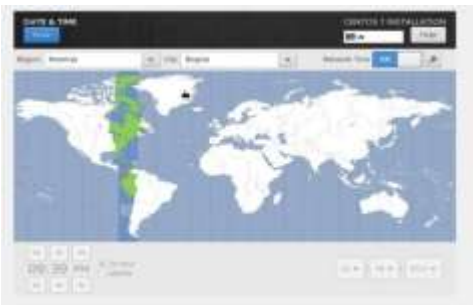

Fig. 3 Selección de región y zona horaria caso es Bogotá Colombia

Configuraciones de red, verificamos las tarjetas de red que se encuentran disponibles.

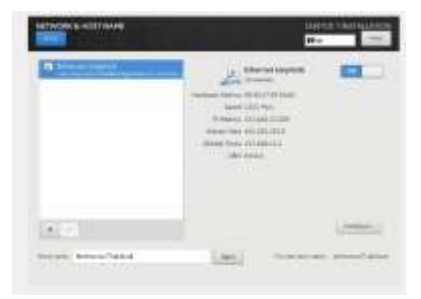

Fig. 4 de tarjetas de red

Creación y configuración de usuarios

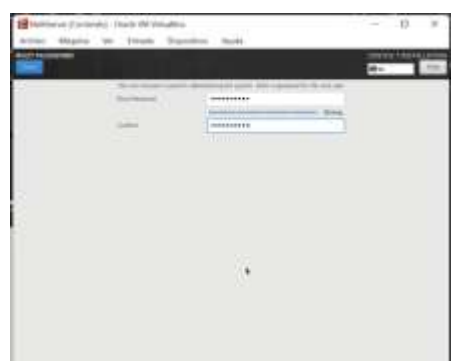

Fig. 5 Contraseña root usuario administrador

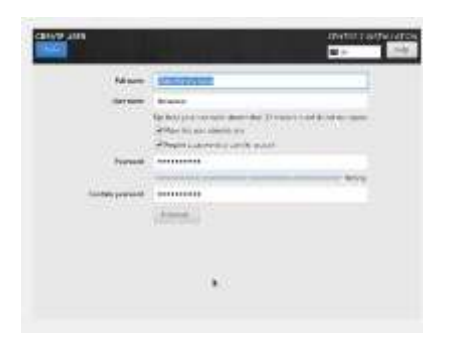

Fig. 6. creación de Contraseña usuario

Inicia instalación del NethServer tardara unos minutos mientras se realiza el montaje de los diferentes paquetes

| - | Contraction   | Canal Street Street Str |
|---|---------------|----------------------------------------------------------------------------------------------------|
| - | USER SETTINGS |                                                                                                    |
|   |               |                                                                                                    |
|   |               |                                                                                                    |
|   |               |                                                                                                    |
|   |               |                                                                                                    |
|   |               |                                                                                                    |
|   |               |                                                                                                    |
|   |               |                                                                                                    |
|   | Constanting a |                                                                                                    |

Fig. 7 Instalación del Nethserver

Una vez, se logra ingresar al sistema, debemos realizar pruebas de conexión a red y realizar la respectiva actualización de paquetes.

| Complete F                          |                                        |                                     |
|-------------------------------------|----------------------------------------|-------------------------------------|
| Innytificturrary? "10 play 177      | (6) 4.21 (2) 4.21 (2) 4.24 (4)         |                                     |
| F196 122 R. 5 1 F1/77 H 1 15 56     | 1043 between of date.                  |                                     |
| of hotes from 177.8.1.1. time       | provid Addined Allower 1, 79 and       |                                     |
| of homes from LTP & L 11 treat      | and thinks they will still me          |                                     |
| of hotes from 177.8.1.1: item       | one-d thinks there its me              |                                     |
| of Agence from 177.8.1.1. time      | saged tilling time-d. Mid an           |                                     |
| of legion from 177 P.L.11 time      | search thinks they will be             |                                     |
| 64 buttes from \$27.8.1.1: inne     | maps tilling timerik HSP me            |                                     |
| of higher from 127.0.1.1. time      | 100017 111109 1.00018, 180. mc         |                                     |
| of highes from LT/.8.L.1) lines     | propriet \$111004 \$3mproff. 1000 mill |                                     |
| 64 Autor from 527.0.5.1: iran.      | page's thinks timered, bld and         |                                     |
|                                     |                                        |                                     |
| 131+ Throphy -                      | ptsp 127.8.1.1                         |                                     |
| inavientianver? "Te ping poor       | che coe                                |                                     |
| 1140 group to cleme 1122 211 1231   | SHET GEORET INFORM OF BALLS            |                                     |
| of house from hapfils in 114        | 1+000 set (172.217.171.000)            | from prog (1.111) 110 1100-r4.20 mm |
| 14 Mater From MapS2x13-1a-F14       | Jar000 aet (172.217.173.2061)          | 1000 500-2 111-518 time=1.75 mm     |
| 14 hotes from hapfills; - in FTH    | 3x000 act (122.21).(121.280):          | 10mg_500_07_0111100 [10mm5.797.mm]  |
| 64 hytes from hoghlaff-in fild      | 1+000 met. (19):212 (573,.000)         | 10mg.jog-4 111-110 11mm-6.00 mm     |
| 14 Sylms From RepRizID to FIH       | Jr000 art (172.217.173.200)            | 1046.503/5.111/101 tise-5.18 pc     |
| of bying from highlights or file    | 3x000.act (122.217.373.2001)           | Long. page6 111-110 Com-9.40 pm     |
| 14 April Press RepRintletie (14)    | 1+000 set (11/0.217.075.000)           | 10mg 3mg 77 111-1101 11mm-11.25 pm  |
| 64 Notes From Mag62x13-10-F14       | 3r000 art (172.217.173.200)            | 1000 may 8 111-518 1100-5,87 we     |
| of bytes from heplits13-1+(1).      | 3x000.act (152.217.173.200)            | 10mg_nmp=9_01111000 Une=7.63 mm.    |
| 14 hybris From hoghEstD-to-1714     | 1+100 mill 217/ 217 1773 2003          | tomp_ping/10_001/110_11me/72.30 an  |
| of Agtes Free headings in the first | 3x200.mit (172.217.172.206)            | temp step 13 441-418 Fine-th.25 and |
|                                     |                                        |                                     |
| 141+ Through                        | build through the same                 |                                     |
| Inert@etserver7 14                  |                                        |                                     |

Fig. 8. Prueba Nethserver conectividad a internet

| NUMBER OF STREET                                                                       | AND REAL PROPERTY AND REAL PROPERTY.                               | or applates                                                                                                    | 102.61    |
|----------------------------------------------------------------------------------------|--------------------------------------------------------------------|----------------------------------------------------------------------------------------------------|-----------|
| Recorded.                                                                              | march 2.11.0.10 at7.7                                              | toni-sound a finite                                                                                                    | 276 6     |
| Endator                                                                                | www.mth 20020g-1-x172                                              | and - Logisli at Fatter                                                                                                    | 4788 L.   |
| util/fran                                                                              | 496.64 2.23.2165.417.9.1                                           | terr Sugata terri                                                                                                    | 2.0.9     |
| to find - mail of \$1mm \$                                                             | weiking 2-7-8-029-8-419-39                                         | And the second as from:                                                                                                    | 40.6      |
| of mit what                                                                            | WEAR 1,10-1 (17.9.1                                                | nm-egalation                                                                                                    | 348 k     |
| cash. things' bowerd                                                                   | ADD: 0.01 (1-12, 0) (12, 10) (10, 10) (2)                          | sign-legistration                                                                                                    | 1.12.14   |
|                                                                                        | ·····································                              | terroplater:                                                                                                    | 225 ki    |
| 4g-114r                                                                                | WH . 54 5 2 2 2 2 10 7 9                                           | ing-emplatent:                                                                                                    | 187 6     |
|                                                                                        | while part 1, 2, 7, 201, art 7, 51                                 | Fighter and a first                                                                                                    | - 100 6.  |
| localling for dependences                                                              |                                                                    |                                                                                                    |           |
| 10MP0113                                                                               | AD6.84 1.84 (2-19) 411                                             | - apatr                                                                                                    | 500 k     |
| wate by Ulke                                                                           | (d) (a) (a) (b) (b) (b) (b) (c) (c) (c) (c) (c) (c) (c) (c) (c) (c | wini fi                                                                                                    | 63. H     |
| represent 111                                                                          | SP6 Set 1.1, 1.18-4, 417                                           | a part i                                                                                                    | \$P\$2.1k |
| spectrusttt-iiku                                                                       | state data 12 (11, 11, 10, -4, -617)                               | 1000                                                                                                    | 1.5 11    |
| anar1-10-Texclath-192701                                                               | mmerch 2, WE-5, all?                                               | -100-04.0E                                                                                                    | 200 kr    |
| perci-UMP -Protheold - Attack                                                          | monarch 6 Mt d. arith                                              | 100-0404                                                                                                    | 32.k      |
| gene 1-H11.H                                                                           | 1004FG5 1.855-5.011                                                | want I                                                                                                    | -325 K    |
| port-Salkitti                                                                          | with 64 # 22-25.017                                                | en-benz                                                                                                    | - 27 h.   |
| pythone importants:                                                                    | HOMPS M. S. S. S. S. S.                                            | wiped:                                                                                                    | 2.0 k     |
| pt_stberoil                                                                            | 486, 54 (3) (5, 8) (10, 677)                                       | - processing of a finite                                                                                                    | 248.44    |
| puthen)-fills                                                                          | 1006-244 31.0.09-001.0371                                          | Ann-copel a tract.                                                                                                    | 5.9 11    |
| pythin5-plip                                                                           | marriely, 3t Ar 3+B, 647                                           | 10-0-0-01                                                                                                    | 1.6.91    |
| pertensi enterterit                                                                    | Technology 2010; 2010; 2010; 404 (4017)                            | 101-10101                                                                                                    | \$475 kr  |
| status                                                                                 | month 281 Wilt #-1.417                                             | with a little of the little of the little of | 381.1-    |
| Number 1 In Televing                                                                   |                                                                    |                                                                                                    |           |
| incluiff                                                                               | التعويط عتج التطنعو                                                |                                                                                                    |           |
| lpoped 218 Pushages                                                                    |                                                                    |                                                                                                    |           |
| lated dominant start 200 H<br>is this of (p-0-H): "daily of<br>faiting on boots common | philes in a setting terminately                                    |                                                                                                    |           |
| spec hind-Grannallinn /Depro                                                           | an Januar (n. 2003) 40 - 58. 53 - 42 - 54 Jugar (pa                | et é                                                                                                    |           |

Figura 9. Actualizando paquetes y servicio

# 3. DESARROLLO DE LA TEMÁTICA

**3.1 PRODUCTO ESPERADO:** Implementación y configuración detallada del control del acceso de una estación GNU/Linux a los servicios de conectividad a Internet desde Nethserver a través de un proxy que filtra la salida por medio del puerto 3128.

Para el desarrollo de la temática contamos con el servidor ya instalado y configurado dentro de una zona DMZ, lo

arrancamos desde la web de administración a la cual podemos accedes de manera local y remotamente con el empleo de un navegador. Al primer inicio se deben realizar algunas configuraciones previas.

Se deben realizar algunas configuraciones previas.

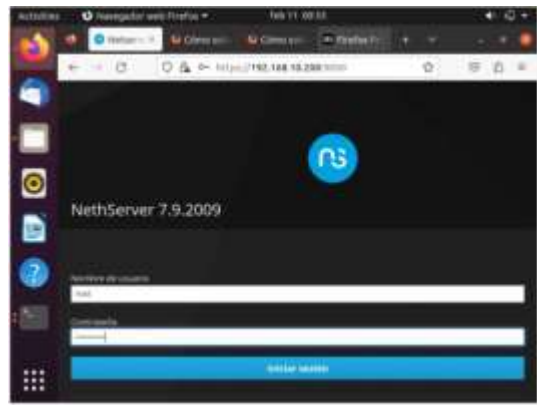

Fig. 10 Login Nethserver

Configuración en el panel de control de nethserver ingresados en el panel de control debemos configura el nombre de la compañía, para este caso quedo Diplomado Linux

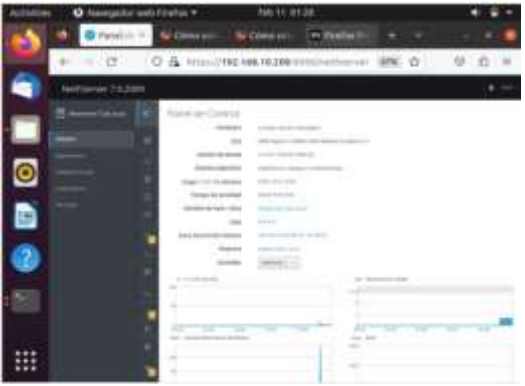

Fig.11 Configuración inicial

Seleccionamos los servicios necesarios para la práctica y su correcto funcionamiento.

- Web Proxy & filter
- Firewall

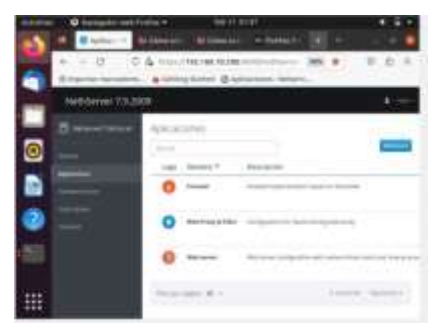

Fig. 12 Servicios instalados

#### Configuración de la red a trabajar

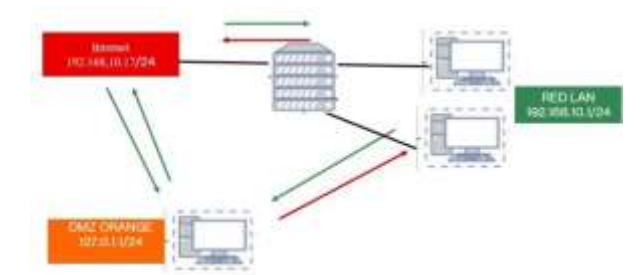

Fig.13. Esquema implementado

Configuración zona verde, 192.168.10.1 con máscara 24, esta configuración se realiza de manera estática.

| - | <ul> <li>Bast, Naturney Link.</li> </ul> |     | illende vice al                                                                                                    | <br> |
|---|------------------------------------------|-----|----------------------------------------------------------------------------------------------------|------|
| - | Nettifierver 7.0.20                      | 100 |                                                                                                    |      |
| - | D interesting the                        |     | *                                                                                                    |      |
| 0 |                                          |     | Elige at type de la renerfar.                                                                                                    | . 1  |
|   |                                          |     | Arc.<br>Artisevel                                                                                                    | 1    |
|   |                                          |     | Promote de promiser : 20 - innover prove - 8 - Annoue<br>Research D<br>(1995 March 1997                                                                                                    |      |
| - |                                          |     | Name of the second second seco |      |
|   |                                          |     | Particular de la companya de la companya de                                                                                                    |      |

Fig. 14 Direccionamiento zona Verde

Configuración servicios DHCP para la tarjeta interna, definiendo un rango (192.168.1.2 - 192.168.1.254) a las que los clientes se van a conectar permitiéndoles el acceso a internet.

|   | lanna - Apelyanya P.Lo +                                                                                                    |             |
|---|----------------------------------------------------------------------------------------------------|-------------|
|   | <ul> <li>O (6 * impo//192.168.10.18.009//orthograph/bhp</li> </ul>                                                                                                    | W 80 0      |
|   | Bulliper weighted                                                                                                    |             |
|   | Farage Loop II                                                                                                    |             |
|   | Bange for IP                                                                                                    |             |
|   | * Spanna managem                                                                                                    |             |
|   | 144                                                                                                    | and mailine |
| - | Benerou de dis                                                                                                    |             |
|   | And And And And And And And And And And                                                                                                    | and Manager |
|   | and a second second sec |             |

Fig.15 Rango ip DHCP

Se verifica que el servidor ya está identificando las conexiones con Ubuntu y Windows, con la IP y MAC, con la IP asignada por DHCP

| Nettlerver 183008 |                  |               |   |           |          |
|-------------------|------------------|---------------|---|-----------|----------|
| 8 ·               | energia E        |               |   | en marine |          |
| -                 | Annual Statement | -             |   |           |          |
| = 1               |                  | Construction. | - |           |          |
|                   | -                |               | * | •         | -        |
|                   | -                |               | - |           | *        |
|                   | -                |               |   |           | ¥.:      |
| 555               | -                |               |   | •         | <b>x</b> |
|                   | -                | #. T.         |   |           |          |

Fig. 16 Rango ip DHCP

Realizamos unas pruebas de conectividad hacia internet y una traza de la ruta que toma los paquetes y se evidencia que pasa por el servidor configurado.

| des -                                  | © Terninal                                                                                                    | 12 de feb. 08.18                                                                                                    |              | - A. 6 | 1 |
|----------------------------------------|----------------------------------------------------------------------------------------------------|----------------------------------------------------------------------------------------------------|--------------|--------|---|
| R                                      | rootgilmu                                                                                                    | usistkaria-VirtualBox /kome/linus-escritoria                                                                                                    |              |        |   |
| ************************************** | illnummeritaria<br>6.8.3.4 (h.h.d.<br>6.8.3.4 (h.h.d.<br>6.8.5.4 (h.h.d.<br>185 from 3.6.3<br>185 from 3.6.3<br>18 | <pre>&gt;VirtualBact/Home/Linux-emaritarius<br/>B) 56(4a) bytes of data.<br/>S: Long usery Itilitä Linnes.20 mg<br/>A: Long sery2 Itilitä Linnes.5.5 ng<br/>A: Long sery3 Itilitä Linnes.5.4 ng<br/>A: Long sery4 Itilitä Linnes.5.4 ng<br/>A: Long sery5 Itilitä Linnes.6.6 ng<br/>A: Long sery5 Itilitä Linnes.6.6 ng<br/>A: Long sery5 Itilitä Linnes.6.6 ng<br/>A: Long sery5 Itilitä Linnes.7.66 ng<br/>A: Long sery5 Itilitä Linnes.7.66 ng<br/>A: Long sery5 Itilitä Linnes.7.66 ng<br/>A: Long sery5 Itilitä Linnes.7.67 ng<br/>A: Long sery5 Itilitä Linnes.7.97 ng<br/>A: Long sery5 Itilitä Linnes.7.97 ng<br/>A: Long sery5 Itilitä Linne</pre> | ping 8.8.8.1 |        |   |

Fig. 17 Pruebas de traza de datos

Configuración zona DMZ naranja. enp0s9 127.0.1.1 con mascara 24

| 🗶 basi - makan-ser Tiabilisi - 4 | <ul> <li>I A B</li> </ul>                                                                                                    |
|----------------------------------|----------------------------------------------------------------------------------------------------|
| + + 0 04+                        | https://102.104.10.12.0111/selfsecore 365 0 0 0                                                                                                    |
| NethServer 7,9,2009              | 1                                                                                                    |
| C network the new View           | Elige el tipo de la liviterfaz                                                                                                    |
|                                  | lic<br>Effertual                                                                                                    |
|                                  | Receipt P<br>(1993) 1<br>Receive de Net<br>(2004) 1<br>(2004) 1 |
|                                  | Linese (Linese Contains)                                                                                                    |

Fig. 18. Ip estática zona DMZ

Pruebas de acceso al servidor apache instalado sean satisfactorias.

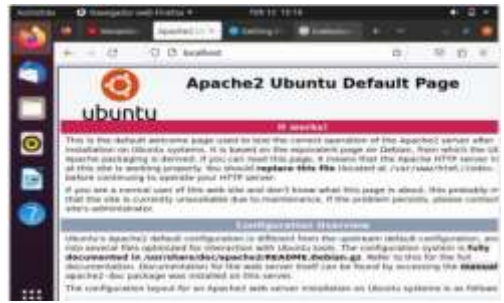

Figura 19. Pruebas ingreso servidor apache

Configuración zona Roja enp0s3 IP estática 192.168.10.17 mascará 24 y puerta de enlace 192.168.10.1

| Charl - Melaniyer Filab | 5 m = 1 | +                                                                                                    |   |
|-------------------------|---------|----------------------------------------------------------------------------------------------------|---|
| + = 0 0                 | (h ===  | 111.01.//140.168.10.15.1111//settlasters 2006 Gr                                                                                                    |   |
| NethServer 7/9.20       | 909     |                                                                                                    | A |
|                         |         | 문<br>effernet<br>문<br>errise                                                                                                    |   |
|                         | •       | Management of<br>Contrast of the State of the State of the S |   |

Fig.20 Direccionamiento zona roja

Topología de la configuración realizada en cada una de las zonas

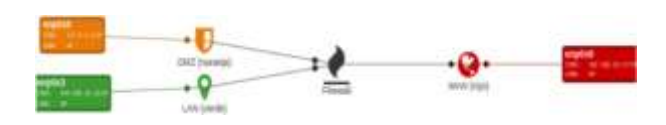

Figura 21. Topología implementada

Se habilita el proxy para la zona verde, Transparent SSL donde se habilitará y deshabilitara algunas categorías que agrupan páginas de acceso internet, el proxy siempre escucha por el puerto 3128. Activamos propuesta para este caso "Université Toulouse (free)" esta categoría nos ayuda aplicar los filtros a un grupo de páginas definidas por categorías.

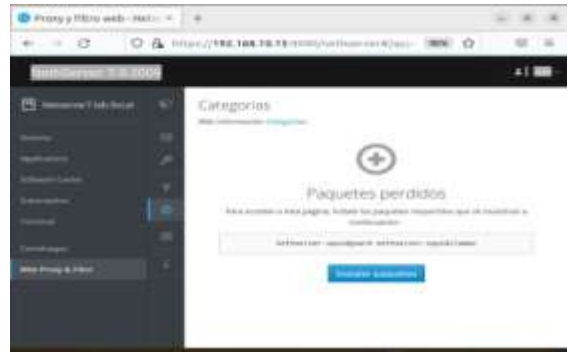

Fig.22 Activación categorías

Para el este ejercicio se harán dos filtrados, uno que bloqueara todas las páginas incluidas dentro de todas las categorías ya configuradas y un segundo que se aplicara a un hots que se le permitirá todas las categorías y se bloqueara las demás páginas.

Creación destino para aplicar los filtros.

| +               | 0 &  | 100,000,000,000,00,00,00                                                                                                    | and setting the set of the set | 18696 | 12                    | 10   | - |
|-----------------|------|----------------------------------------------------------------------------------------------------|--------------------------------|-------|-----------------------|------|---|
| NethServer 7.11 | 2009 |                                                                                                    |                                |       |                       | 14.1 | - |
|                 |      | Printy<br>Normanian<br>Antipacaina<br>Antipacaina<br>A |                                | 1     | -                     |      |   |
|                 |      | Graper *                                                                                                    | Distantance:                   | -     |                       |      |   |
|                 |      |                                                                                                    | (The first                     | 1     | 4.000                 |      | ٠ |
|                 |      |                                                                                                    | - adapted                      |       | and the second second |      |   |

Fig.23 Creación destinos host

Configuración de filtrado al cliente Windows con ip 192.168.10.61 se les dan los permisos a todas las categorías seleccionadas.

| A https://www.mainternet/configurations.com/com/ |
|--------------------------------------------------|
| aaa                                              |
|                                                  |
|                                                  |

Fig.24 Definición restricciones a cliente

Configuración del proxy en equipo cliente -LAN

| Activities (   | O Lettings -                                                                                                    | No 13 0145               |              |     |     | * E -    |
|----------------|----------------------------------------------------------------------------------------------------|--------------------------|--------------|-----|-----|----------|
| 11 Bell        | time I                                                                                                    |                          | - there is a | 122 |     |          |
| e marith       | -4                                                                                                    | Subact Prop              | 6            | _   | 58) | 1 8      |
| E seybuart if  | and the second second se |                          |              |     |     | 1. St. 1 |
|                | Ottown                                                                                                    |                          |              |     |     |          |
|                | Mar Distant                                                                                                    |                          |              |     |     |          |
| -6 100e        | office design                                                                                                    | https://www.com/         | \$128        | - + |     |          |
| · Property Law | Arrest Pray                                                                                                    |                          |              |     |     |          |
| O Universities | And Addressing                                                                                                    |                          |              |     |     |          |
| -              | Table Pred                                                                                                    |                          |              |     |     |          |
| · Defailt.App  |                                                                                                    | loc-afferet, 122-0-0-548 | -1           |     |     |          |
| G tote & tore  |                                                                                                    | _                        | -            | -   |     |          |
| *              |                                                                                                    |                          |              |     |     |          |

Figura 25. Configuración proxy cliente

Se ingresa al equipo y se ingresa a páginas http:// www.facebok.com esta página está fuera de las categorías definidas y la bloquea

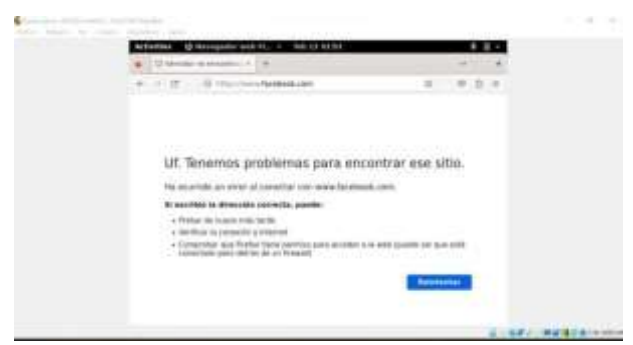

Figura 26. Página bloqueada por el proxy.

Seguido realizamos la prueba de una página autorizada incluida dentro del filtrado por categoría.

| 10 |    | 0.8                        |   |     |   | 101 |
|----|----|----------------------------|---|-----|---|-----|
| 10 | 19 | 10.0                       |   |     | - | -   |
|    | ~  | E. door with the           |   | . * |   |     |
|    | 0  | figuration methods are get |   |     |   |     |
|    | 8  | (Timeters)                 |   |     |   |     |
|    |    |                            |   |     |   |     |
|    |    |                            |   |     |   |     |
|    |    |                            |   |     |   |     |
|    |    |                            |   |     |   |     |
|    |    |                            |   |     |   |     |
|    |    |                            |   |     |   |     |
| ×  | _  |                            | _ | -   | - | _   |

Fig. 27. Página autorizada por el proxy

Pruebas equipo Windows LAN seleccionamos todas las categorías y las definimos en modo bloqueo

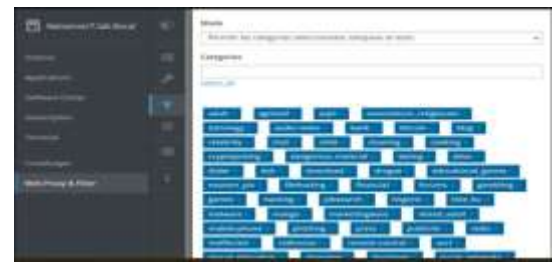

Fig. 28. Definición restricciones a cliente

Configuramos el proxy en equipo Windows con puerto 3128

| her sector and          | Life strike arms                                                                                                    |   |
|-------------------------|----------------------------------------------------------------------------------------------------|---|
|                         |                                                                                                    | 📾 |
|                         | Built State                                                                                                    |   |
|                         |                                                                                                    |   |
|                         | The American Strategy and the same first strategy in the providence of the second strategy and the second strategy and the sec |   |
|                         |                                                                                                    |   |
|                         |                                                                                                    |   |
|                         | E Bart I at an an an an an an an an an an an an an                                                                                                    |   |
|                         |                                                                                                    |   |
|                         | 4                                                                                                    |   |
| The second diversity of |                                                                                                    |   |

Fig. 29. Configuración proxy client

Pruebas de páginas con bloqueo categoría adultos, se evidencia que se activa el proxy aplicando el bloqueo configurado.

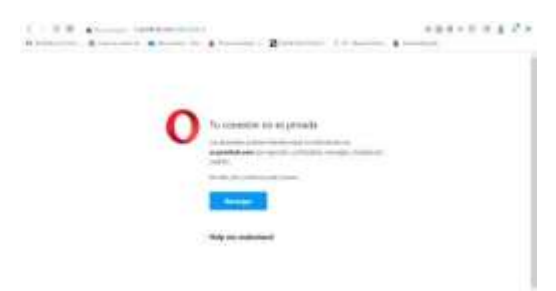

Fig. 30. Página bloqueada por el proxy

Prueba páginas fuera de las categorías establecidas ministerio de defensa

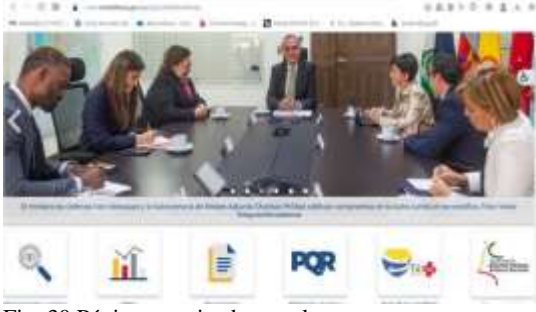

Fig. 30 Página autorizada por el proxy

## **4.CONCLUSIONES:**

A nivel individual, cada estudiante adquirido la destreza técnica necesaria para la administración, instalación y la operabilidad de la plataforma Nethserver con cada uno de sus diferentes servicios que ofrece, y así lograr ampliar el portafolio de servicios por la empresa a la web, dado que se cuenta con una robusta plataforma que garantiza la seguridad de la información.

## 5. REFERENCIAS

- [1] Debian (2020). Creación de cuentas Debian 10.04. Debian https://www.debian.org/doc/manuals/debianhandbook/sect.creatingaccounts.es.html Canonical (2020). <u>https://help.ubuntu.com/stable/ubuntu-help/user-</u> accounts.html.es
- [2] Nethserver (s.f). Manual del Administrador https://docs.nethserver.org/es/v7/index.html
- [3] NethServer, W. t. (s.f.). wiki.nethserver. Obtenido de https://wiki.nethserver.org/doku.php?id=start
- [4]NethserverDocumentation.pdf https://es.scribd.com/document/438600043/NethServer-Documentation-pdf#